von Gerd Protschuk

In diesem Teil der Webseite wird das Grundkonzept einer Messwertaufnahme beschrieben und wie man dabei mit vorgehen muss.

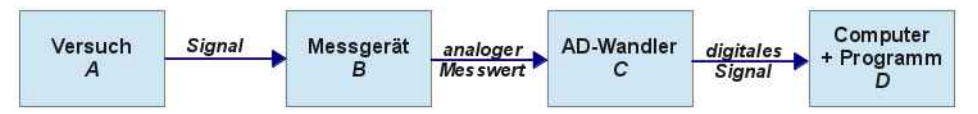

Das Messgerät B und der AD-Wandler C können eine Geräteeinheit bilden, wie es bei vielen Multimetern der Fall ist (s. unten, übernächste Abb.).

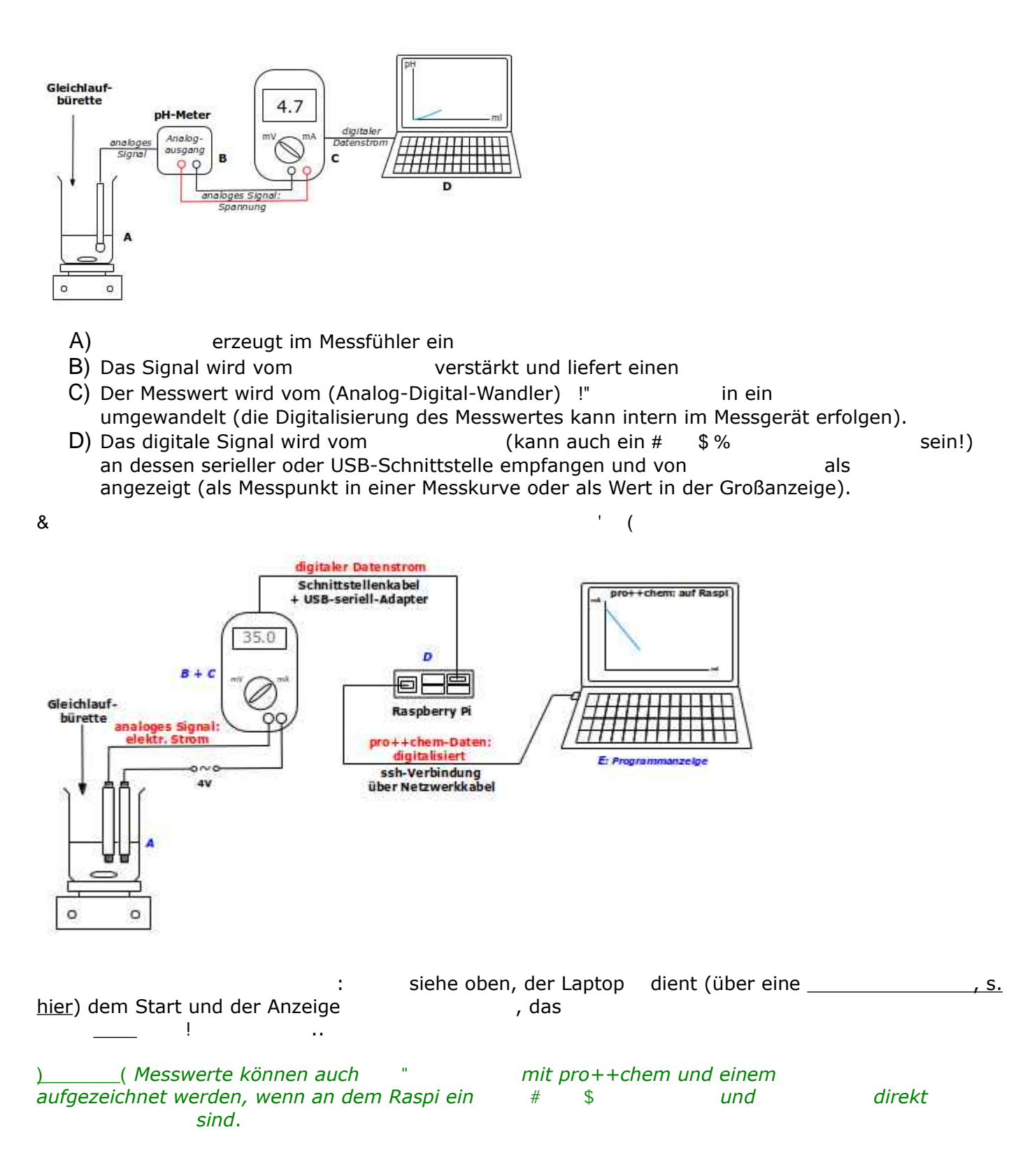

"\_\_\_\_\_: Für Messungen auf Linux-Systemen muss der *user*, der pro++chem ausführt, Mitglied der &\$ \* \* sein!

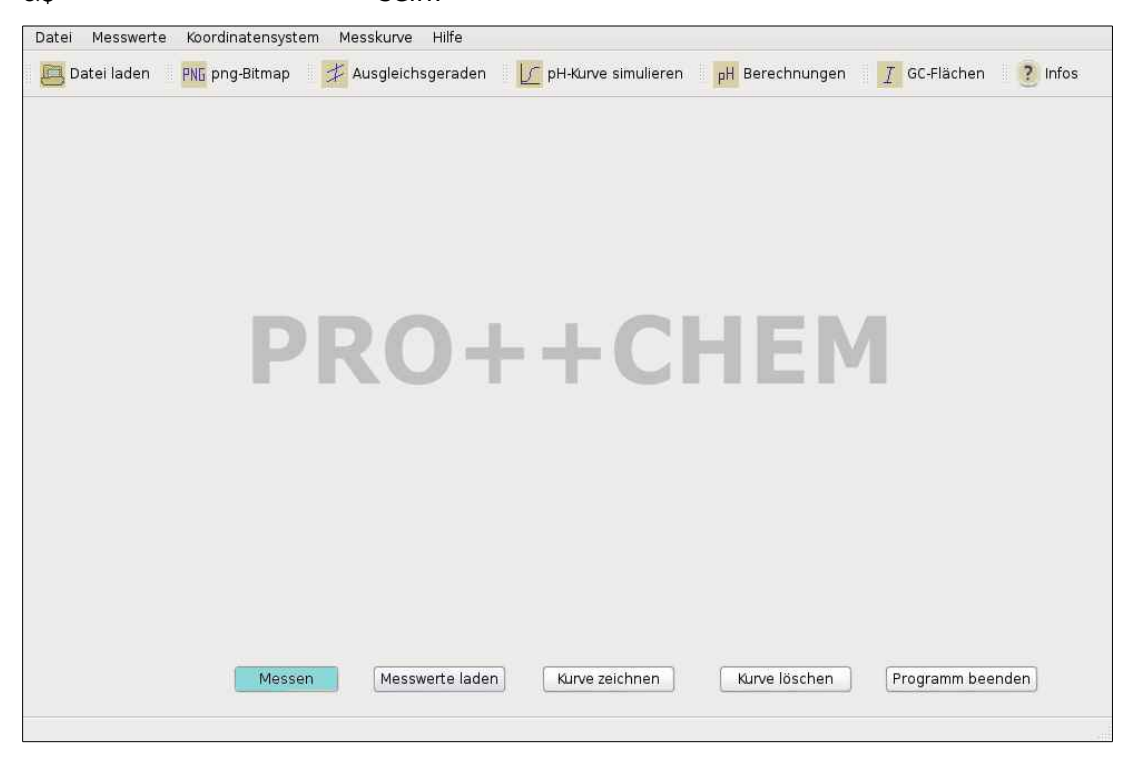

Nach dem Aufbau des eigentlichen chemischen Versuches (A) müssen die Verbindungen vom Messfühler zum Messgerät (B) und von dessen AD-Wandler-Ausgang (C) zur seriellen bzw. USB-Schnittstelle des Computers (D) geschaltet werden. Auf dem Computer läuft , ohne Aktivierung der Option Messen.

(

Für die Verbindung vom AD-Wandler C zum Computer D sind spezielle Schnittstellenkabel und evtl. ein USB-Seriell-Adapter erforderlich.

Bei Messgeräten mit einem Analogausgang, an dem eine Gleichspannung anliegt (diese ist dem Messwert proportional) muss eine Verbindung zum Eingang des AD-Wandlers geschaltet werden. Im Falle eines Multimeters mit integriertem Wandler ist die Verbindung vom Messgerät auf die Gleichspannungseingänge des Multimeters zu legen.

Durch ' +!,auf die &wird eineeingeleitet mitder Möglichkeit, einen AD-Wandler auszuwählen bzw. selbst Wandlerparameter einzugeben oder<br/>gespeicherte Wandlerparameter vom Programm einlesen zu lassen.Nach einem Mitteilungsfenster verändert sichwie die folgende Abb. Zeigt.

| DDOLL+CHEM: Morewarte orfacson einlason und auswarten                                                                                                    |                    |
|----------------------------------------------------------------------------------------------------|--------------------|
| PROTTCHEM. Messweite enassen, einiesen und ausweiten                                                                                                    | (e) (e             |
| Datei Messwerte Koordinatensystem Messkurve Hilfe                                                                                                    |                    |
| Datei Messwerte Koordinatensystem Messkurve Hilfe<br>Datei laden PNG png-Bitmap   Ausgleichsgeraden   PH-Kurve simulieren pH Berechnungen   AD-Wandler-Auswahl  Steiber ADW-16  Voltcraft M3850D  Voltcraft M-3610D  Voltcraft ME-42  Voltcraft ME-42  Voltcraft WC-820  UNI-T UT708  Mastech MS8250D  eigene Eingaben  gespeicherte Wandlerdaten  abbrechen  Ok | GC-Flächen ? Infos |
| Messen Messwerte laden Kurve zeichnen Kurve löschen P                                                                                                    | rogramm beenden    |

Wie angezeigt, unterstützt pro++chem sieben AD-Wandler bzw. Multimeter (mit integriertem Wandler) direkt. Dies sind:

Steiber ADW-16, ein schneller 16 Bit Wandler der Firma Steiber aus Freiburg Voltcraft M-3580D, ein Voltcraft Multimeter mit seriellem Ausgang (ein älteres Modell) Voltcraft M-3610D, ein Voltcraft Multimeter mit seriellem Ausgang (ein älteres Modell) Voltcraft ME-42, ein Voltcraft Multimeter mit seriellem Ausgang (ein älteres Modell) Voltcraft VC-820, ein Voltcraft Multimeter mit Optokoppler für die seriellen Signale (ein neueres Modell)

UNI-T UT70B, Digitalmultimeter von UNI-Trend mit automatischer Bereichswahl und serieller Schnittstelle

Mastech MS8250D, ein Digitalmultimeter mit USB-Schnittstelle (ein neueres Modell)

Mit einem USB-Seriell-Adapter lassen sich die genannten Wandler/Multimeter über die USB-Schnittstelle mit einem Computer verbinden.

Nach der Auswahl des Wandlers/Multimeters verändert sich die Programmoberfläche zur weiteren Auswahl bzw. Eingabe von Messparametern:

| Messen: Messparameter                                            | aktuelle Messwerte:                                                                          |
|------------------------------------------------------------------|----------------------------------------------------------------------------------------------|
| Wandlerdaten:                                                    | -0.0102<br>-0.0102<br>-0.0102                                                                |
| Voltcraft VC-820, 2400, keine (none), 8, 1,, Dtr: true, Rts: fal | se 0.0102                                                                                    |
|                                                                  | Messparameter:                                                                               |
| Messparameter Umrechnung von Zeit in ml                          | Messintervall: 1<br>Messwerteinheit:<br>Wandlerfaktor: 1<br><del>Zeitumrechnung in [m]</del> |
| Messung starten                                                  | abbrechen                                                                                    |

In der Zeile unterhalb 'Wandlerdaten:' werden die Bezeichnung des zuvor ausgewählten Wandlers/Multimeters und dessen Parameter angezeigt. Die Parameter sind geräteabhängig und der Beschreibung des Gerätes zu entnehmen.

Im mit 'aktuelle Messwerte' überschriebenen Feld erscheinen die Messwerte, die pro++chem in Echtzeit vom Wandler bzw. Messgerät empfängt. Im Feld darunter werden die voreingestellten Messparameter angezeigt (ein Messintervall von 1 sec, eine unbestimmte Messwerteinheit, ein Wandlerfaktor von 1; eine Umrechnung der Messzeit in ml ist noch nicht erfolgt).

Ein LMT-Klick auf die &

| Messint            | ervall [s | ec]:                    | 1                                 |
|--------------------|-----------|-------------------------|-----------------------------------|
| Messwe             | rteinheit | ; [                     |                                   |
| Wandle             | rfaktor z | ur korr                 | ekten Mess                        |
| wertanz            | eige [1,  | 10, 10                  | 0, 1000]:                         |
| wertanz<br>Faktor: | eige [1,  | <b>10, 10</b><br>(1 für | <b>0, 1000]:</b><br>VC-Multimeter |

öffnet das Fenster:

Man kann hier die folgenden Messparamter anpassen/auswählen:

Das Messintervall in Sekunden (voreingestellt ist 1 sec, schnelle Wandler erlauben auch Werte < 1 sec).

Die Messwerteinheit (z.B. pH, mA, °C). Sie wird bei der Messung an der Y-Achse des Koordinatensystems angezeigt.

Den Gerätefaktor, falls der Messwert an dem Analogausgang eines Messgerätes abgegriffen wird.

ļ Ein Anklicken der & übergibt die Parameter an pro++chem.

1

:

- 1. Die Gleichlaufbürette mit der Maßlösung füllen.
- 2. Die Zeit in Sekunden messen, die verstreicht, bis 10 ml Maßlösung in einen 10 ml Messzylinder getropft sind. Wichtig: Der Hahn der Bürette muss immer ganz geöffnet sein. Den Vorgang noch zweimal

wiederholen und den gemittelten Wert der drei Zeiten berechnen.

- 3. Aus dem Mittelwert von Punkt 2 berechnet man die Zeit (in Sekunden) für die Zugabe von 100 ml der Maßlösung.
- 4. Der Zahlenwert aus Punkt 3 ist als "100ml-Zeit" im folgenden Fenster in die Eingabezeile einzutragen.

 

 Wird bei einem Neutralisationsversuch eine
 1
 verwendet, sie besitzt eine konstante

 Austropfgeschwindigkeit, sollte die &
 %
 & '
 aktiviert werden. Es

 Austropfgeschwindigkeit, sollte die & aktiviert werden. Es öffnet sich ein Eingabefenster:

| 0 ml Maßlösung | j [sec]: |
|----------------|----------|
|                | <u>.</u> |
|                |          |
|                |          |

Man kann hier die Zeit eingeben (gerechnet in Sekunden), die der Zugabe von 100 ml Maßlösung aus der Gleichlaufbürette entspricht. Dadurch wird die 2! bei der Messung mit der Einheit (an Stelle sec) beschriftet.

sind für die Messung alle Parameter erfasst und es ist noch die Durch ' +!, auf! , über welche die Signalübertragung vom Wandler/Messgerät zum & Computer erfolgt. In der folgenden Abb. wurde unter Debian-Linux die Schnittstelle 'ttyUSB0' geöffnet, da der Datenempfang über einen USB-seriell-Adapter erfolgte.

| Messen: Messparameter<br>Wandlerdaten: |                                        | aktuelle Messwerte:                                                                   |
|----------------------------------------|----------------------------------------|---------------------------------------------------------------------------------------|
| Voltcraft VC-820, 2400, keine (n       | one), 8, 1,, Dtr: true, Rts: false     | Messparameter:                                                                        |
| Messparameter                          | Umrechnung von Zeit in ml<br>ttyUSB0 v | Messintervall: 1<br>Messwerteinheit: pH<br>Wandlerfaktor: 1<br>100ml-Zeit: 1200 [sec] |
| Messung starten                        |                                        | abbrechen                                                                             |

Im Textfeld mit der Überschrift sind die zuvor eingegebenen Parameter in zur Kontrolle eingetragen. So wurde für die Austropfdauer von 100 ml Maßlösung aus einer Gleichlaufbürette ein Werte von 1200 (sec) eingegeben.

Die Schnittstelle wird von erkannt und in einer SpinBox aufgeführt. Durch LMT-Klick auf ihren rechten Rand öffnet sich die SpinBox und man kann die Schnittstelle auswählen.Bei der "!lautet die Schnittstelle 32(egal ob serielle oder USB-Schnittstelle), beider '4!\$5&2(bei einer 5&-Schnittstelle) bzw.\$&2Schnittstelle). Bei beiden Programm-Versionen ist 2Platzhalter für eine Ziffer von .667 .Ist die Schnittstelle ausgewählt, muss sie für eine Messung noch geöffnet werden (durch '+!,auf().Bei geöffneter Schnittstelle werden die empfangenen Messwerte im mit 8!überschriebenem + 4angezeigt (fortlaufend und im Abstand des eingestellten Messintervalls).

\_\_\_\_\_ Falls ) der Schnittstelle werden, ist es hilfreich, & einem Messstart & (zwischen serieller Schnittstelle des Wandlers/Messgerätes und dem USB-seriell-Adapter) kurz zu zu

| Datei laden PNG p | ng-Bitmap 🛛 🗚 Ausgleichsgeraden                                        | pH-Kurve simulieren pH Berechn          | ungen 🛛 👔 GC-Flächen 🛛 🕐 Infos                                                                |
|-------------------|------------------------------------------------------------------------|-----------------------------------------|-----------------------------------------------------------------------------------------------|
|                   | Messen: Messparameter<br>Wandlerdaten:<br>Voltcraft VC-820, 2400, keir | ne (none), 8, 1,, Dtr: true, Rts: false | aktuelle Messwerte:<br>-0.0102<br>-0.0102<br>-0.0102                                          |
|                   |                                                                        |                                         | Messparameter:                                                                                |
|                   | Messparameter<br>Kalibriermessung                                      | Umrechnung von Zeit in ml<br>ttyUSB0 v  | Messintervall: 1<br>Messwerteinheit:<br>Wandlerfaktor: 1<br><del>Zeitumrechnung in [ml]</del> |
|                   | Messung starten                                                        |                                         | abbrechen                                                                                     |
|                   | Messen Messwerte laden                                                 | Kurve zeichnen Kurve lösa               | hen Programm beenden                                                                          |

Die eigentliche

wird gestartet durch ' +!, auf

Ein ' +!, auf die &

blendet ein neues Fenster ein:

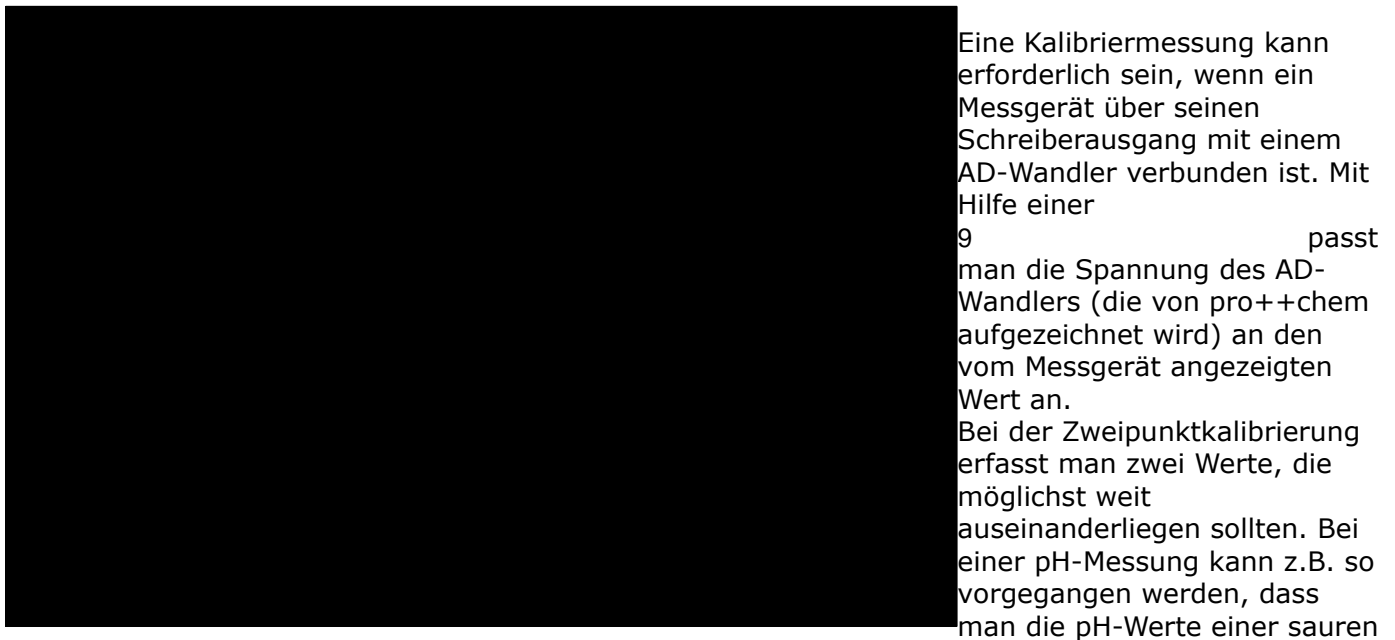

Lösung bekannter Konzentration (z.B. 0,1 M Salzsäure) und einer Pufferlösung im neutralen Bereich misst.

| Bei | Bei der Kalibriermessung selbst wird im Falle der pH-Bestimmung der sauren Lösung die & - |                           |                |           |                 |  |
|-----|-------------------------------------------------------------------------------------------|---------------------------|----------------|-----------|-----------------|--|
| des | Wandlers im obersten Feld des                                                             | Fensters *                |                | angezeigt | (s. Abb. oben). |  |
| Ein | +!, auf +                                                                                 | aktivert das Feld mit der | - Beschriftung | -         | , in das man    |  |
| den | vom Messgerät anzeigten Werl                                                              | : einträgt. Durch ' +!,   | auf + !        |           | (oder durch     |  |

Betätigung der Eingabetaste) wird der erste Messwert von pro++chem übernommen und die Anzeige des Feldes rechts von & :

Nun tauscht man die saure Lösung gegen die Pufferlösung aus und aktiviert die ; von : wie oben beschrieben durch einen '+!, auf + . Der eingetragen

: wie oben beschrieben durch einen '+!, auf + . Der eingetragene Messwert wird wieder durch Klick auf die Schaltfläche + ! von pro++chem

gespeichert und die Kalibriermessung abgeschlossen. Das eingeblendete Kalibrierfenster verschwindet und eine Messaufzeichnung kann gestartet werden.

Während der ; verändert sich die Programmoberfläche. Es wird in Abhängigkeit von den empfangenen Messwerten ein ständig aktualisiertes Koordinatensystem mit entsprechender Messkurve angezeigt.

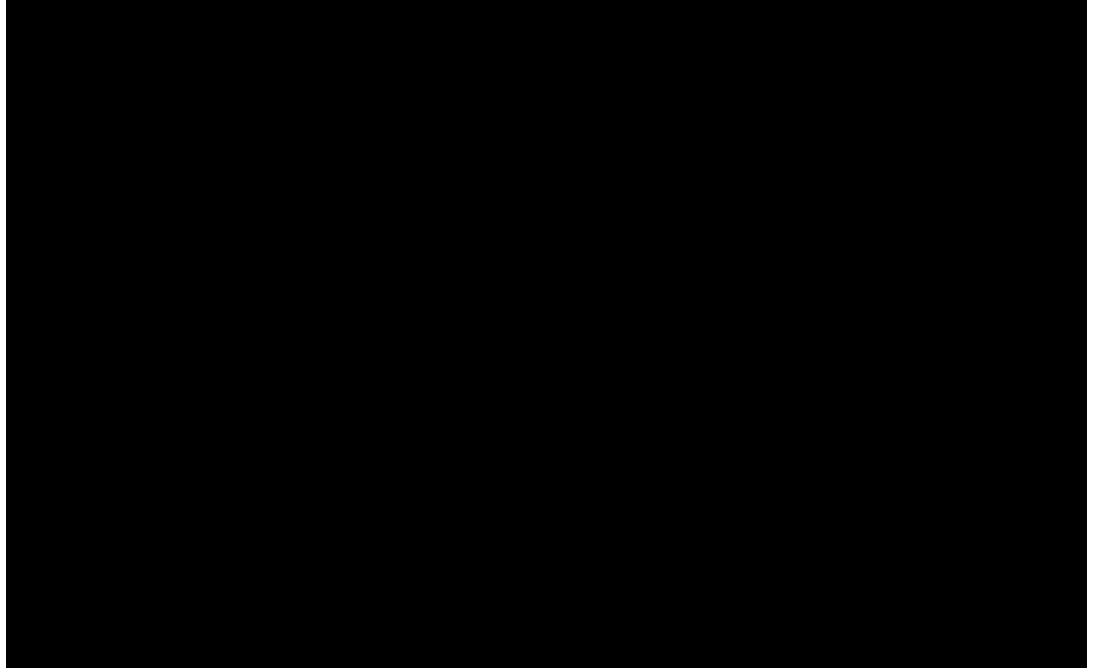

Links vom Koordinatensystem mit der Messkurve werden in 2 Textfeldern der aktuell gemessene Xund Y-Wert angezeigt; im linken Listenfeld sind alle bereits gemessenen Wertepaare aufgelistet.

Ein ' +!,auf die & , - .lässt die Anzeige der gemessenen Werteverschwinden und blendet eine /ein, so dass Koordinatensystem undMesskurve überdeckt werden.ein, so dass Koordinatensystem und

Ein '+!,auf , - . &schließt die Großanzeige und zeigt wieder die Messkurve.Die Messwertaufzeichnung beendet man durch einen '+!,auf die & !

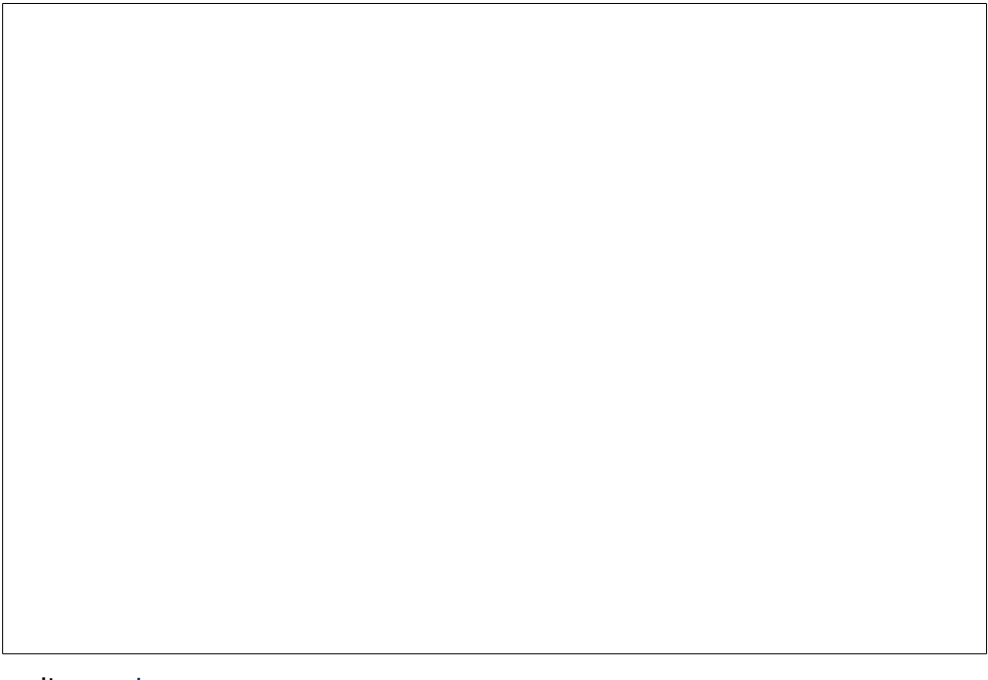